### PRÉSENTÉ PAR DRUELLE NICOLAS

# **TP-IDS/IPS**

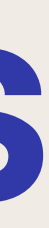

## **CAHIER DES CHARGES**

-Installer Suricata

-Configurer l'interface LAN sur Suricata

-Mettre en place les alertes -Réalisations des tests pour les alertes

<u>-Mettre en place les blocages</u>

-Réalisations des tests pour les blocages

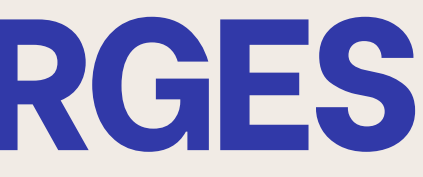

### TOPOLOGIE

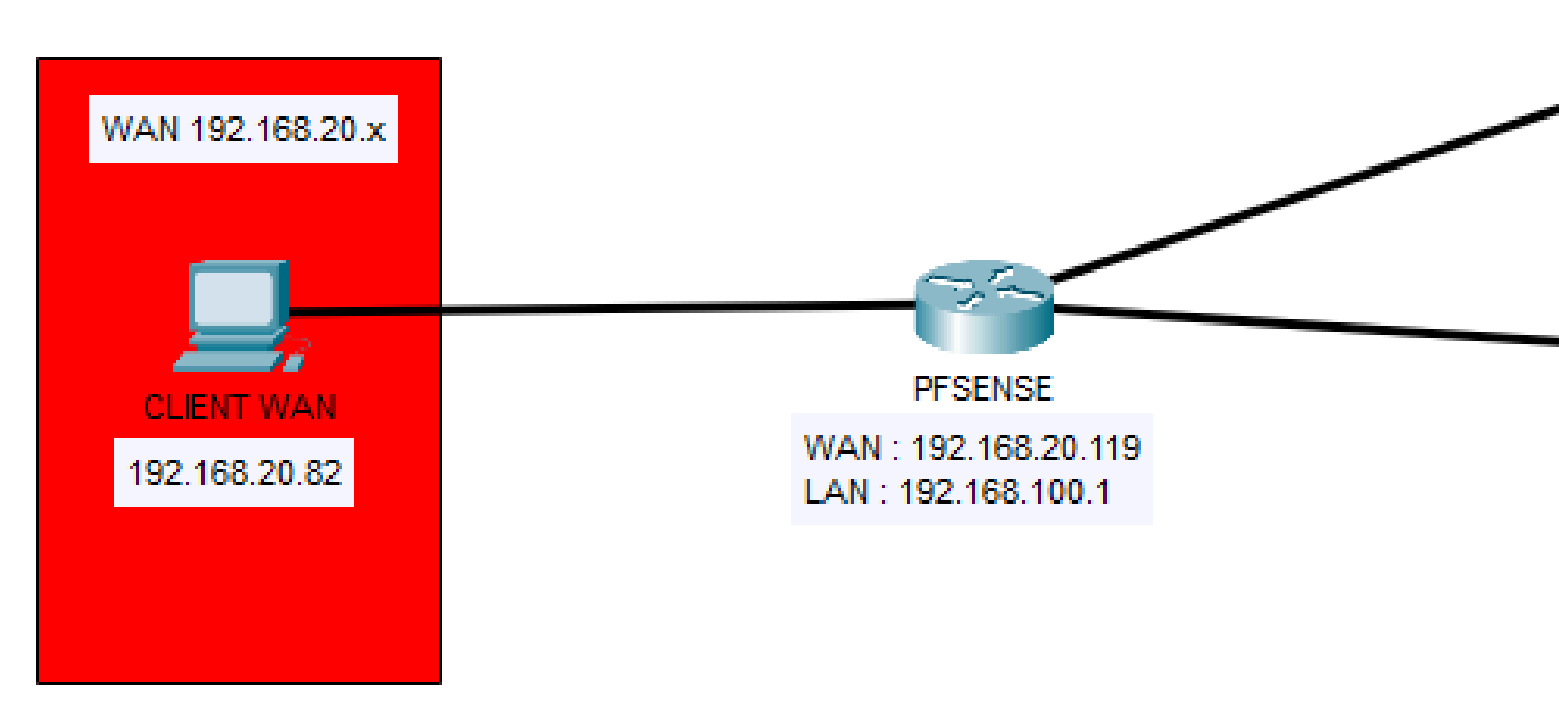

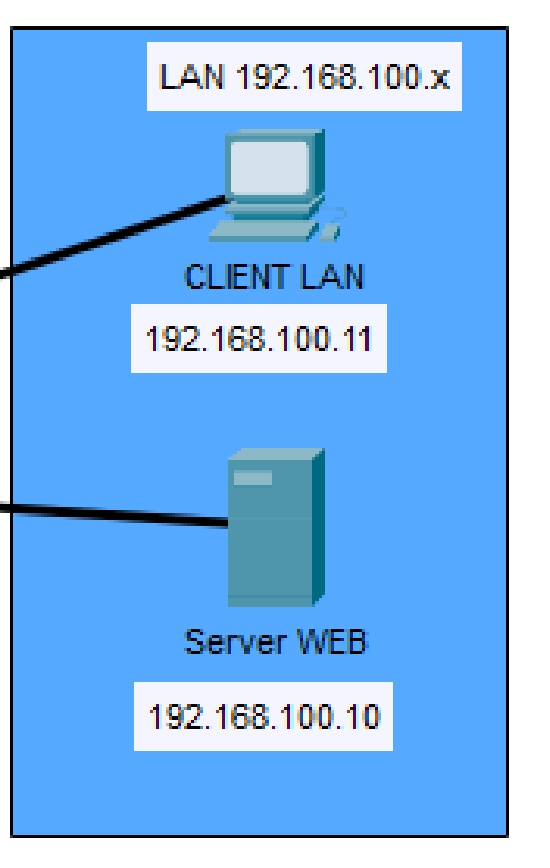

# QU'EST CE QUE L'IDS ET L'IPS

IDS (Intrusion Detection System) : Système de surveillance qui analyse le trafic réseau ou les activités système pour détecter des comportements suspects et générer des alertes.

IPS (Intrusion Prevention System) : Extension de l'IDS qui bloque activement les menaces en filtrant ou en stoppant le trafic malveillant avant qu'il n'atteigne sa cible.

### **INSTALLATION SURICATA**

System / Package Manager / Installed Packages

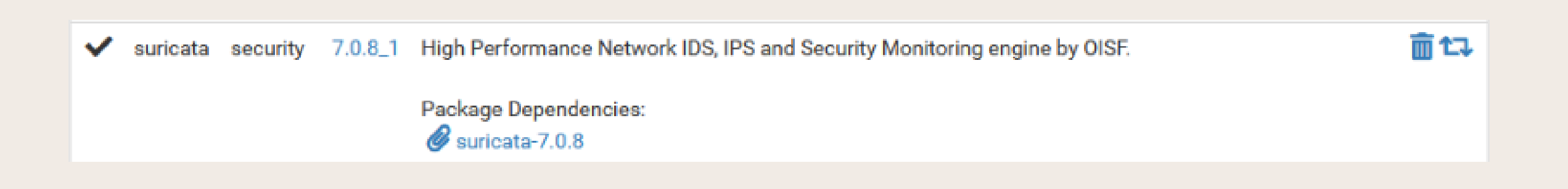

### Dans un premier temps je procède à l'installation de Suricata sur Pfsense en me rendant dans "System $\rightarrow$ Package Manger".

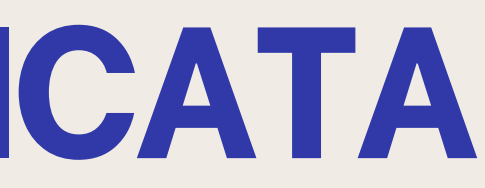

## CONFIGURATION INTERFACE LAN SUR SURICATA

## **CONFIGURATION LAN**

| Servic            | es / Suricat        | а           |        |        |                  |            |                        |           |
|-------------------|---------------------|-------------|--------|--------|------------------|------------|------------------------|-----------|
| Interfaces        | Global Settings     | Updates     | Alerts | Blocks | Files            | Pass Lists | Suppress               | Logs View |
| IP Lists          | •                   |             |        |        |                  |            |                        |           |
|                   |                     |             |        |        |                  |            |                        |           |
|                   | a Sattinge Ove      | erview      |        |        |                  |            |                        |           |
| Interfac          | e settings ove      |             |        |        |                  |            |                        |           |
| Interfac<br>Inter | rface               | Suricata St | tatus  | Pa     | ttern Ma         | atch       | Blocking N             | lode      |
| Interfac          | rface<br>N (vtnet1) | Suricata St | tatus  | Pa     | <b>ttern M</b> a | atch       | Blocking M<br>DISABLED | lode      |

### Une fois suricata installé j'ajoute mon interface LAN sur celui-ci.

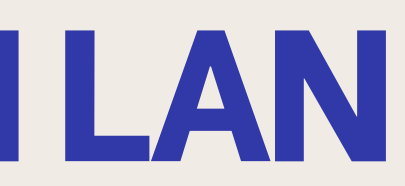

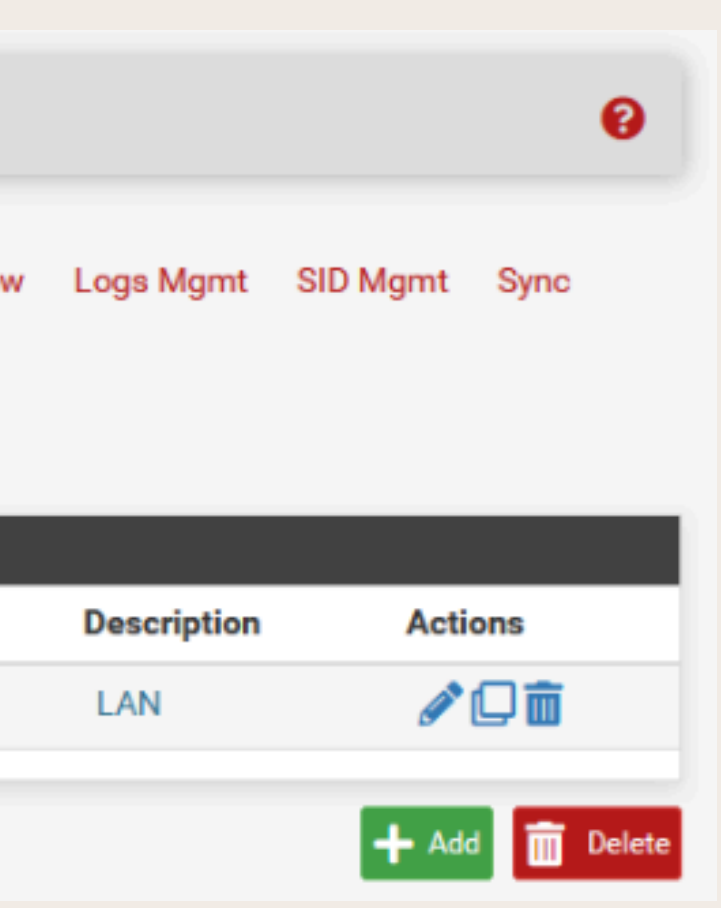

## **CONFIGURATION LAN**

| Services / Suricete / LAN - Interface Settings                                                                                 | Logging Settings                                                                                                    |
|----------------------------------------------------------------------------------------------------|----------------------------------------------------------------------------------------------------|
| Services / Suncata / LAN - Interface Settings                                                                                  | Send Alerts to Suricata will send Alerts from this interface to the firewall's system log.                              |
|                                                                                                    | System Log NOTE: the FreeBSD syslog daemon will automatically truncate exported messages to 480 bytes max.              |
| Interfaces Global Settings Updates Alerts Blocks Files Pass Lists Suppress Logs View Logs Mgmt SID Mgmt Sync                   |                                                                                                    |
|                                                                                                    | Select system log Facility to use for reporting. Default is LOCAL1.                                                     |
| IP Lists                                                                                                    |                                                                                                    |
|                                                                                                    | Log Priority NOTICE V                                                                                                   |
| LAN Settings LAN Categories LAN Rules LAN Flow/Stream LAN App Parsers LAN Variables LAN IP Rep                                 | Select system log Priority (Level) to use for reporting. Default is NOTICE.                                             |
|                                                                                                    | Enable Stats Suricata will periodically gather performance statistics for this interface. Default is Not Checked.       |
| General Settings                                                                                                    |                                                                                                    |
| Enable Checking this hav anables Surjects inspection on the interface                                                          | Enable HTTP Log Suricata will log decoded HTTP traffic for the interface. Default is Checked.                           |
|                                                                                                    | HTTP Log File Type Regular                                                                                              |
| Interface LAN (vtnet1)                                                                                                    | Select "Regular" to log to a conventional file, or choose UNIX "Datagram" or "Stream" Socket to log to an existing UNIX |
| Choose which interface this Suricata instance applies to. In most cases, you will want to choose LAN here if this is the first | st socket. Default is "Regular"                                                                                         |
| Suricata-configured interface.                                                                                                 | Annual UTTD Log                                                                                                    |
|                                                                                                    | Append HTTP Log Suricata will append to instead of clearing HTTP log file when restarting. Default is Checked.          |
| Description                                                                                                    | Log Extended HTTP Suricata will log extended HTTP information. Default is Checked.                                      |
| Enter a meaningful description here for your reference. The default is the pfSense interface friendly description.             | Info                                                                                                    |

### Une fois l'interface LAN créee je vais dans "LAN Settings" et coche la case "Enable". Je vérifie aussi si la case "Send Alert to System Log" est cochée.

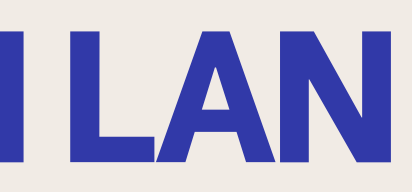

## **MISE EN PLACE DES ALERTES**

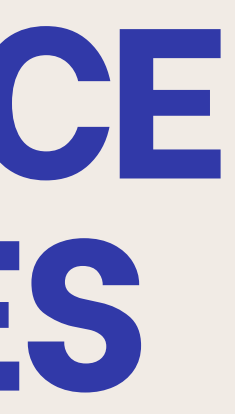

# **EXPLICATION DES RÉGLES**

Pour les règles la mise en forme est la suivante :

"action" "protocole" "source\_ip" "source\_port" → "destination\_ip" "destination\_port" "options pour les logs et l'identification"

|             | alert (Déclenche ur     |
|-------------|-------------------------|
| Différentes | drop (Bloque et en      |
| actions     | pass (Autorise          |
|             | reject (Bloque et renve |
| Protocoles  | ICMP,                   |
| Source      | Any = N'im              |
|             | IP de réseau            |
| ->          | Directi                 |
| Destination | Ang                     |
|             | « msg : « » » = Mess    |
| Options     | « sid :100001 ; » = Ide |
|             | « rev :1 ; » = Ve       |

ne alerte sans bloquer)

- registre dans les logs)
- et ignore le trafic)
- oie un message au client)
- TCP, UDP
- porte quelle IP
- u ou spécifique
- ion du flux
- y ou IP
- age affiché dans les logs
- entifiant unique à la règle
- rsion de la règles

## **MISE EN PLACE DES ALERTES**

| Services / Su        | ricata / Interface Settings / LAN - Rules                                |
|----------------------|--------------------------------------------------------------------------|
| Interfaces Global Se | ttings Updates Alerts Blocks Files PassLists Suppress LogsView Log       |
| IP Lists             |                                                                          |
| LAN Settings LAN C   | ategories LAN Rules LAN Flow/Stream LAN App Parsers LAN Variables LAN II |
| Available Bule C     |                                                                          |
| Available Rule Ca    | ategories                                                                |
| Category             | custom.rules v                                                           |
|                      | Select the rule category to view and manage.                             |
| Defined Custom       | Rules                                                                    |
|                      | alert tcp any any -> \$HOME_NET 80 (msg:"Tentative de connexion HTTP dé  |
|                      |                                                                          |

Ensuite en me rendant dans "LAN Rules" j'établis une règle permettant de détecter le passage de ping en ICMP ainsi que le passage de trame TCP.

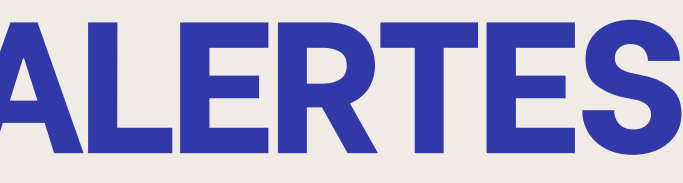

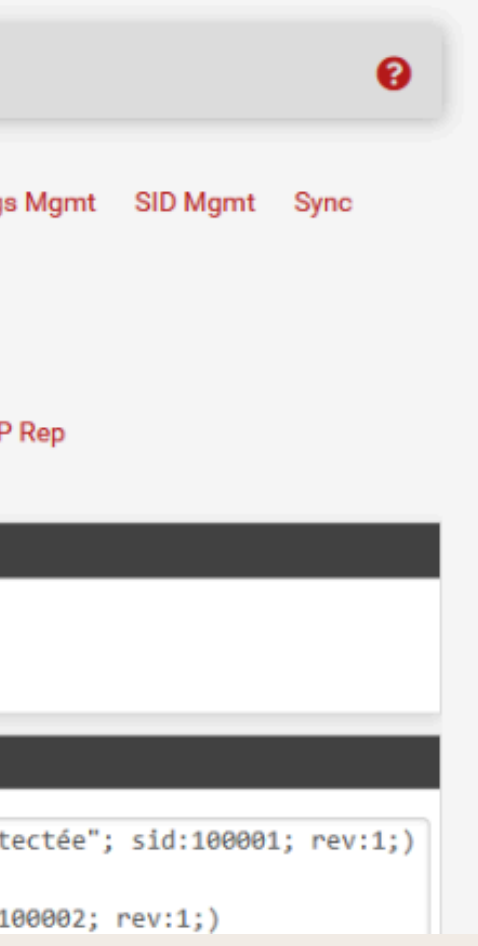

## **TEST DES ALERTES**

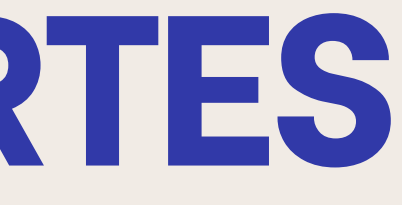

# **COMMENT LIRE UNE RÈGLES SUR SURICATA**

Sur une règle, on peut y retrouver divers éléments qui sont tous représentés dans le tableau suivant :

| Champ                    | De                   |
|--------------------------|----------------------|
| Date                     | Indique quand l'a    |
| Action                   | Affiche l'action ap  |
| Pri (Priorité)           | Indique la gravité c |
| Proto (Protocole)        | Indique le           |
| Class                    | Montre la classif    |
|                          | re                   |
| Src (Source IP)          | Affiche l'adresse l  |
| Sport (Source Port)      | Indique              |
| Dst (Destination IP)     | Affiche l'adresse    |
| Dport (Destination port) | Indique le p         |
| GID : SID                | GID = Groupe ID      |
|                          | permet d'identifie   |
|                          |                      |
| Description              | Affiche le messa     |

scription alerte a été déclenchée pliquée : alert / drop, etc.. de l'alerte (1= critique, 4 = faible) protocole utilisé fication de l'alerte (peut ster vide) P qui a initié la connexion le port source IP cible de la connexion ort de destination et SID = Signature ID qui r la règle qui a déclenché l'alerte age défini dans la règle

### **TEST ALERTE ICMP**

| Last 250               | Last 250 Alert Entries. (Most recent entries are listed first) |     |       |                 |                             |       |                              |       |                 |                          |  |
|------------------------|----------------------------------------------------------------|-----|-------|-----------------|-----------------------------|-------|------------------------------|-------|-----------------|--------------------------|--|
| Date                   | Action                                                         | Pri | Proto | Class           | Src                         | SPort | Dst                          | DPort | GID:SID         | Description              |  |
| 03/29/2025<br>22:32:46 | A                                                              | 3   | ICMP  | Not<br>Assigned | 192.168.20.82<br><b>Q</b> 🛨 | 0     | 192.168.100.10<br><b>Q</b> 🛨 | 0     | 1:100002<br>🛨 🗙 | Requête ICMP<br>détectée |  |

### Lorsque je lance un ping on voit bien qu'une règle est créée sur Suricata.

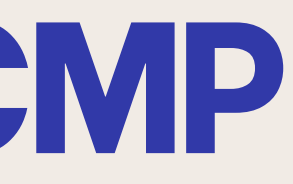

### **TEST ALERTE HTTP**

| 1193 243.104289       192.168.100.10       192.168.20.82       HTTP       514 HTTP/1.1         1196 243.571016       192.168.20.82       192.168.100.10       HTTP       449 GET /icor         1202 243.686618       192.168.100.10       192.168.20.82       HTTP       254 HTTP/1.1         1205 244.225873       192.168.20.82       192.168.100.10       HTTP       436 GET /fav:         1207 244.249149       192.168.100.10       192.168.20.82       HTTP       546 HTTP/1.1 | 1189 | 243.0 3706 | 192.168.20.82  | 192.168.100.10 | HTTP | 419 GET / HTT |
|----------------------------------------------------------------------------------------------------|------|------------|----------------|----------------|------|---------------|
| 1196 243.571016       192.168.20.82       192.168.100.10       HTTP       449 GET /icor         1202 243.686618       192.168.100.10       192.168.20.82       HTTP       254 HTTP/1.1         1205 244.225873       192.168.20.82       192.168.100.10       HTTP       436 GET /fave         1207 244.249149       192.168.100.10       192.168.20.82       HTTP       546 HTTP/1.1                                                                                                | 1193 | 243.104289 | 192.168.100.10 | 192.168.20.82  | HTTP | 514 HTTP/1.1  |
| 1202         243.686618         192.168.100.10         192.168.20.82         HTTP         254 HTTP/1.1           1205         244.225873         192.168.20.82         192.168.100.10         HTTP         436 GET /fave           1207         244.249149         192.168.100.10         192.168.20.82         HTTP         546 HTTP/1.1                                                                                                    | 1196 | 243.571016 | 192.168.20.82  | 192.168.100.10 | HTTP | 449 GET /icor |
| 1205         244.225873         192.168.20.82         192.168.100.10         HTTP         436         GET         /fav:           1207         244.249149         192.168.100.10         192.168.20.82         HTTP         546         HTTP/1.1                                                                                                    | 1202 | 243.686618 | 192.168.100.10 | 192.168.20.82  | HTTP | 254 HTTP/1.1  |
| 1207 244.249149 192.168.100.10 192.168.20.82 HTTP 546 HTTP/1.1                                                                                                    | 1205 | 244.225873 | 192.168.20.82  | 192.168.100.10 | HTTP | 436 GET /favi |
|                                                                                                    | 1207 | 244.249149 | 192.168.100.10 | 192.168.20.82  | HTTP | 546 HTTP/1.1  |

| Last 250 Alert Entries. (Most recent entries are listed first) |        |     |       |                 |                             |       |                              |       |                 |                                            |
|----------------------------------------------------------------|--------|-----|-------|-----------------|-----------------------------|-------|------------------------------|-------|-----------------|--------------------------------------------|
| Date                                                           | Action | Pri | Proto | Class           | Src                         | SPort | Dst                          | DPort | GID:SID         | Description                                |
| 03/29/2025<br>22:38:22                                         | A      | 3   | ТСР   | Not<br>Assigned | 192.168.20.82<br><b>Q</b> 🛨 | 51329 | 192.168.100.10<br><b>Q</b> 🛨 | 80    | 1:100001<br>🛨 🗙 | Tentative de<br>connexion HTTP<br>détectée |

### Même chose pour l'alerte pour TCP, on voit ici que la connexion au serveur web a généré une alerte.

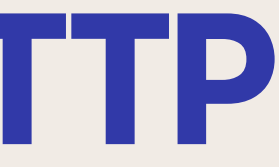

```
FP/1.1
200 OK (text/html)
ns/openlogo-75.png HTTP/1.1
200 OK (PNG)
con.ico HTTP/1.1
404 Not Found (text/html)
```

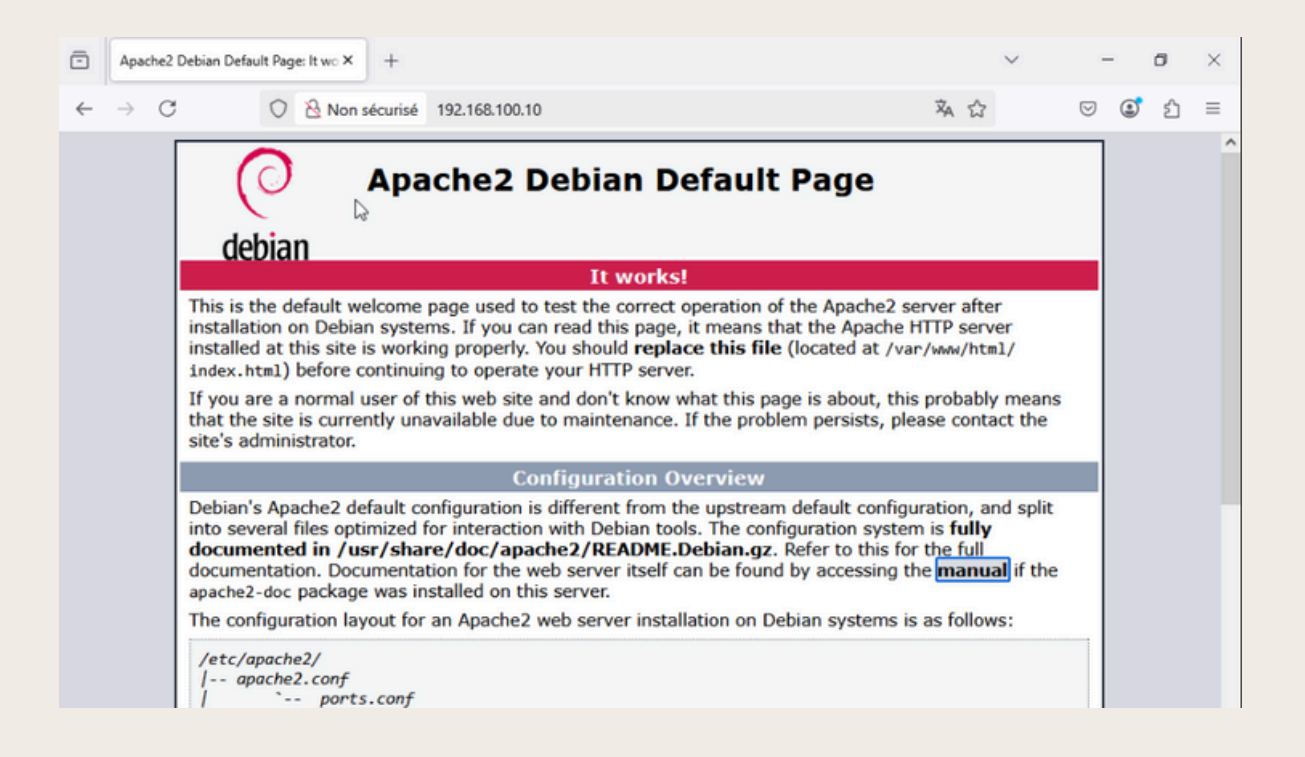

## **MISE EN PLACE DES BLOCAGES**

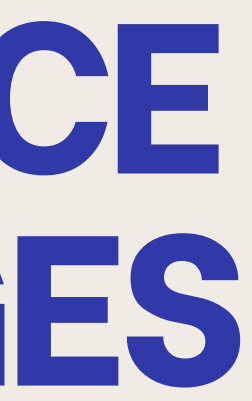

## **ACTIVATION IPS**

| Alert and Block | Settings                                                                                                    |
|-----------------|----------------------------------------------------------------------------------------------------|
| Block Offenders | Checking this option will automatically block hosts that generate a Suricata ale                                                                                                    |
| IPS Mode        | Inline Mode v                                                                                                    |
|                 | Select blocking mode operation. Legacy Mode inspects copies of packets while Ir<br>engine into the network stack between the NIC and the OS. Default is Legacy Mod                                                                                                    |
|                 | Legacy Mode uses the PCAP engine to generate copies of packets for inspection<br>"leakage" of packets will occur before Suricata can determine if the traffic matcher<br>mode instead intercepts and inspects packets before they are handed off to the h<br>Packets matching DROP rules are simply discarded (dropped) and not passed to t<br>packets occurs with Inline Mode. WARNING: Inline Mode only works with NIC driv<br>Supported drivers include: bnxt, cc, cxgbe, cxl, em, ena, ice, igb, igc, ix, ixgbe, ixl, le<br>experienced with Inline Mode, switch to Legacy Mode instead. |
| Netmap Threads  | auto                                                                                                    |
|                 | Enter the number of netmap threads to use. Default is "auto" and is recommended<br>system for the number of supported netmap queues, and it will use a matching nu<br>this interface registered 1 queue(s) with the kernel.                                                                                                    |

### Pour activer l'ips je me rends dans les paramètres de l'interface LAN et coche la case "Block Offenders".

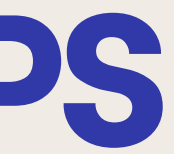

### ert.

nline Mode inserts the Suricata inspection le.

as they traverse the interface. Some es a rule and should be blocked. Inline lost network stack for further processing. the host network stack. No leakage of vers which properly support Netmap! em, re, vmx, vtnet. If problems are

d. When set to "auto", Suricata will query the umber of netmap theads. The NIC hosting

### **MISE EN PLACE DES REGLES**

alert tcp any any -> \$HOME NET 80 (msg:"Tentative de connexion HTTP détectée"; sid:100001; rev:1;) alert icmp any any -> \$HOME NET any (msg: "Requête ICMP détectée"; sid:100002; rev:1;) pass tcp \$HOME NET any -> 192.168.100.1 any (msg:"HTTP autorisé pour IP"; sid:200003; rev:1;) pass icmp \$HOME\_NET any -> 192.168.100.1 any (msg:"Ping autorisé pour IP"; sid:200004; rev:1;) drop tcp any any -> \$HOME NET any (msg:"Connexion HTTP bloquée"; sid:100003; rev:1;) drop icmp any any -> \$HOME NET any (msg:"Ping bloqué"; sid:100004; rev:1;)

Pour la mise en place des règles de blocage je mets d'abord en place des règles qui permettent de faire exception à l'IP "192.168.100.1" qui est l'interface LAN de mon Pfsense et la bloquer enlèverait l'accès au Web du serveur. Ensuite je mets en place une règle de blocage pour le TCP ainsi que ICMP.

# **RÉALISATION** TEST

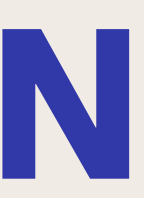

## **TEST BLOCAGE ICMP**

| 03/30/2025 🛕<br>15:57:09 | 3 | ICMP | Not Assigned | 192.168.20.82<br><b>Q 🛨</b> | 8 | 192.168.100.10 0<br><b>Q</b> 🛨 | 1:100002<br>🛨 🗙 🕜        | Requête ICMP<br>détectée |
|--------------------------|---|------|--------------|-----------------------------|---|--------------------------------|--------------------------|--------------------------|
| 03/30/2025 🏴<br>15:57:09 | 3 | ICMP | Not Assigned | 192.168.20.82<br><b>Q</b> 🛨 | 8 | 192.168.100.10 0<br><b>Q</b> 🛨 | 1:100004<br><b>+</b> × 🖄 | Ping bloqué              |

| icmp | 8484 ip.addr == 197 | 2.168.100.10  |                |          |             |               |              |            | $\times$ $\rightarrow$ | - +     |
|------|---------------------|---------------|----------------|----------|-------------|---------------|--------------|------------|------------------------|---------|
| No.  | Time                | Source        | Destination    | Protocol | Lengtl Info |               |              |            |                        |         |
| 71   | 1 157.394765        | 192.168.20.82 | 192.168.100.10 | ICMP     | 74 Echo     | (ping) reques | t id=0x0001, | seq=1/256, | ttl=128 (              | (no re… |
| 72   | 2 161.960050        | 192.168.20.82 | 192.168.100.10 | ICMP     | 74 Echo     | (ping) reques | t id=0x0001, | seq=2/512, | ttl=128 (              | no re   |
| 73   | 8 166.954824        | 192.168.20.82 | 192.168.100.10 | ICMP     | 74 Echo     | (ping) reques | t id=0x0001, | seq=3/768, | ttl=128 (              | no re   |
| 75   | 9 171.953431        | 192.168.20.82 | 192.168.100.10 | ICMP     | 74 Echo     | (ping) reques | t id=0x0001, | seq=4/1024 | , ttl=128              | (no r   |

On peut ici voir que le ping ne passe plus et que cela a généré une alerte de ping ainsi que celle du ping bloqué.

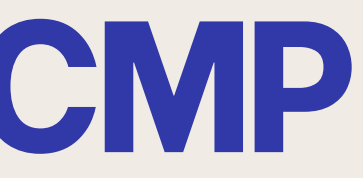

### \Windows\system32>ping 192.168.100.10

```
une requête 'Ping' 192.168.100.10 avec 32 octets de données :
     ttente de la demande dépassé.
    attente de la demande dépassé.
     ttente de la demande dépassé.
     ttente de la demande dépassé.
     ues Ping pour 192.168.100.10:
Paquets : envoyés = 4, reçus = 0, perdus = 4 (perte 100%),
```

## **TEST BLOCAGE HTTP**

| 03/30/2025<br>03:09:17 |                                 | 3            | TCP                  | Not<br>Assigned                  | 192.168.20.82<br><b>Q</b> 🛨 | 53817           | 192.168.100.10<br><b>Q</b> 🛨 | 80             | 1:100001<br>🛨 🗙 🕜                   | Tentative de<br>connexion HTTP<br>détectée |
|------------------------|---------------------------------|--------------|----------------------|----------------------------------|-----------------------------|-----------------|------------------------------|----------------|-------------------------------------|--------------------------------------------|
| 03/30/2025<br>03:09:17 | 14                              | 3            | ТСР                  | Not<br>Assigned                  | 192.168.20.82<br><b>Q 🛨</b> | 53817           | 192.168.100.10<br><b>Q</b> 🛨 | 80             | 1:100003<br>🛨 🗙 🕜                   | Connexion HTTP<br>bloquée                  |
|                        | Capture en co<br>Sichier Editer | Vue Alle     | net<br>er Capture An | alyser Statistiques<br>🖻 💇 🕢 🛓 🚃 | Telephonie Wireless         | Outils Aide     |                              |                | - 0                                 | ×                                          |
|                        | paddr == 15                     | 2.100.100.10 | ddd tep.port == 0    | 0                                |                             |                 |                              |                |                                     |                                            |
|                        | No. Time                        | 9            | Source               | Destinat                         | ion                         | Protocol Lengtl | Info                         |                |                                     |                                            |
|                        | 78 25.4                         | 166722       | 192.168.20.82        | 192.168                          | .100.10                     | TCP 66          | 53762 → 80 [SYN] Seq=0       | Win=64240 Le   | n=0 MSS=1460 WS:                    | =256 SA                                    |
|                        | 79 25.5                         | 580816       | 192.168.20.82        | 192.168                          | .100.10                     | TCP 66          | 53763 → 80 [SYN] Seq=0       | ) Win=64240 Le | n=0 MSS=1460 WS                     | 256 SA                                     |
|                        | 84 25.7                         | 158100       | 192.168.20.82        | 192.168                          | 100.10                      | TCP 66          | 53/64 → 80 [SYN] Seq=0       | 3762 - 80 [SV  | n=0 MSS=1460 WS:<br>N] Sec=0 Wic=64 | =256 SA                                    |
|                        | 85 26 5                         | 92340        | 192.168.20.82        | 192.168                          | . 100. 10                   | TCP 66          | [TCP Retransmission] 5       | 3763 + 80 [SV  | N] Seq=0 Win=64                     | 240 Len                                    |
|                        | 86 26.7                         | 738183       | 192.168.20.82        | 192.168                          | .100.10                     | TCP 66          | [TCP Retransmission] 5       | 3764 → 80 [SY  | N] Seq=0 Win=64                     | 240 Len                                    |
|                        | 95 28.4                         | 182332       | 192.168.20.82        | 192.168                          | .100.10                     | TCP 66          | [TCP Retransmission] 5       | 3762 → 80 [SY  | N] Seq=0 Win=642                    | 240 Len                                    |
|                        | 96 28.6                         | 505346       | 192.168.20.82        | 192.168                          | .100.10                     | TCP 66          | [TCP Retransmission] 5       | 3763 → 80 [SY  | N] Seq=0 Win=642                    | 240 Len                                    |
|                        | 97 28.7                         | 747109       | 192.168.20.82        | 192.168                          | .100.10                     | TCP 66          | [TCP Retransmission] 5       | 3764 → 80 [SY  | N] Seq=0 Win=64                     | 240 Len                                    |
|                        | 130 32.4                        | 189984       | 192.168.20.82        | 192.168                          | .100.10                     | TCP 66          | [TCP Retransmission] 5       | 3762 → 80 [SY  | N] Seq=0 Win=642                    | 240 Len                                    |
|                        | 132 32.6                        | 506427       | 192.168.20.82        | 192.168                          | .100.10                     | TCP 66          | [TCP Retransmission] 5       | 3763 → 80 [SY  | N] Seq=0 Win=642                    | 240 Len                                    |
|                        | 133 32.7                        | 751277       | 192.168.20.82        | 192.168                          | .100.10                     | TCP 66          | [TCP Retransmission] 5       | 3764 → 80 [SY  | N] Seq=0 Win=643                    | 240 Len                                    |
|                        | - 151 40.4                      | 193484       | 192.168.20.82        | 192.168                          | .100.10                     | TCP 66          | [TCP Retransmission] 5       | 3762 → 80 [SY  | N] Seq=0 Win=642                    | 240 Len                                    |
|                        | 152 40.6                        | 508776       | 192.168.20.82        | 192.168                          | .100.10                     | TCP 66          | [TCP Retransmission] 5       | 3763 → 80 [SY  | N] Seq=0 Win=642                    | 240 Len                                    |
|                        | 153 40.7                        | 60898        | 192.168.20.82        | 192.168                          | .100.10                     | ICP 66          | [ICP Retransmission] 5       | 3764 → 80 [SY  | NJ Seq=0 Win=642                    | 240 Len                                    |

Pour le blocage TCP j'essaie de me connecter à mon serveur WEB depuis l'extérieur. On peut ici voir que la communication ne fonctionne plus et que les alertes se sont bien générées.

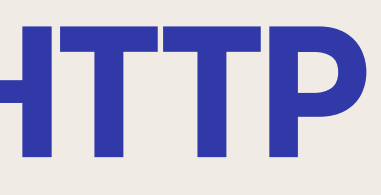